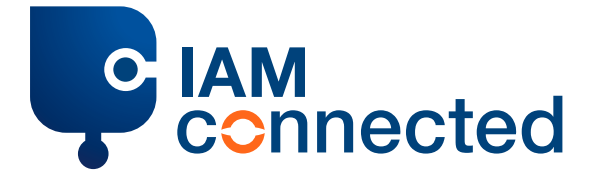

## Vorgehen, wenn Sie bereits einen IAMconnected-Account haben

Achtung: Für den Umstieg benötigen Sie immer einen PCS-Account.

- Gehen Sie zur <u>PCS-Account Loginseite</u>.
- Tragen Sie Ihre Daten ein und klicken Sie auf "einloggen".
- Es erscheint eine Dialogseite mit einem Text, in dem Sie auf einen Link klicken können, um sofort zu IAMconnected umzustellen. Klicken Sie auf den Link.
- Schauen Sie sich auf der Seite "Switch to IAMconnected" die beiden Optionen zum Umstellen an:
  - Option 1: Create an IAMconnected account
  - Option 2: Already have an account?

## Wählen Sie Option 2:

- Klicken Sie auf "Already have an account". Geben Sie Ihre IAMconnected-Daten ein.
- Klicken Sie auf "Sign In" um sich einzuloggen.
- Prüfen Sie Ihre Daten.
- Klicken Sie auf "Link your PCS account with IAMconnected" um Ihren PCS-Account mit Ihrem IAMconnected-Account zu verknüpfen.
- Klicken Sie auf "Go to IAMconnected" um zu IAMconnected zu gelangen.
- Geben Sie Ihre Firmendaten ein.
- Klicken Sie auf "Update" um diese Angaben zu speichern.
- Klicken Sie auf dem Dashboard auf "PCS" um zum PCS zu gelangen.

Der Login geschieht ab jetzt über: **1. <u>pcs.portbase.com</u> 2. <u>iamconnected.eu</u>**